## WordPress.com | Account

### **Opdracht 1, WordPress**

Maak een account aan in WordPress.com. Ga naar <u>www.wordpress.com.</u> Klik op: Website maken

| Maak nu gratis je nieuwe website                                                  |
|-----------------------------------------------------------------------------------|
| WordPress.com is de beste plaats<br>voor je persoonlijke blog of bedrijfswebsite. |
| Website maken                                                                     |
| CHERT BE COMPANY SALANDER OF FREE PARTIES                                         |

Stap 1: Websiteadres

- Stap 2: Adres, E-mail, Gebruikersnaam, Wachtwoord;
- Stap 3: Trefwoord, nee liever niet;
- Stap 4: Een thema kiezen, kies een thema je kunt het altijd nog aanpassen;
- Stap 5: Abonnement: Selecteer Gratis

| Sap 1 en 5<br>Maak vandaag jouw site!                                                                                                    | Vero 2 zers & Perfect! Dit hebben we tot nu toe Het adres van je ste vormgevingdigtaal wordpress.com We hebben nog een paar gegevens nodig Email Gebruikersmaam                        |           |                                                                          |           |  |
|----------------------------------------------------------------------------------------------------|----------------------------------------------------------------------------------------------------|-----------|--------------------------------------------------------------------------|-----------|--|
| WordPress.com is de beste plaats voor je WordPress Bog of vebsite. Wordpress.com                                                                                             | Wachtwoord<br>Meet Jug am program (of Nert Allow details) from ring wildpan. Sour is stillaten op<br>Volgende start, op je stillaten met inne <b>forsomennet service-convectures</b> . |           | Step 3 vor 5<br>Een aangepast adres vinden<br>Typ een trefwoord of adres |           |  |
| Stap 4 van 5<br>Een thema kiezen<br>Klik op een miniatuur om een thema te kiezen voor<br>Je hoeft er niet teveel over na te denken; je kunt altijd later<br>een ander thema. | r je site.<br>overstappen op                                                                                                    | Welk abon | <sub>Stap 5 van 5</sub><br>Inement wil je g                              | ebruiken? |  |

#### Email

Nadat je een account hebt aangemaakt en op *Creëer Blog* hebt geklikt, ontvang je een email. Activeer nu je account.

#### Inloggen en beheren

Het adres uit dit voorbeeld is nu: <u>http://digitalevormgeving.wordpress.com</u> Wil je inloggen als beheerder dan plaats je achter dit adres: *wp-admin* Dus: <u>http://digitalevormgeving.wordpress.com/wp-admin</u>. Je komt in het volgende inlogvenster:

| - |  |  |
|---|--|--|
|   |  |  |

# Site bekijken | Dashboard

Om te zien hoe je site er uitziet, klik je in de bovenbalk op de naam van je site.

Als je weer terug wilt naar het *Dashboard* klik je weer op *de naam van je site* links in de hoek, onder deze naam verschijnt het woord *Dashboard* en klik op het woord *Dashboard*.

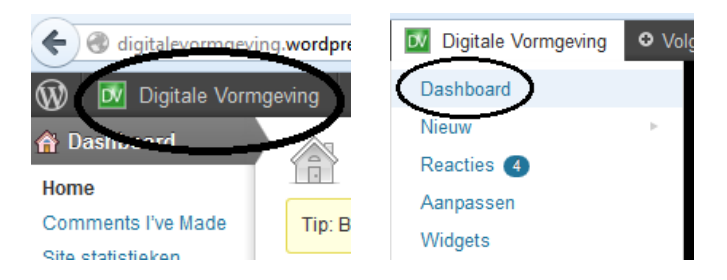

Dashboard bestaat uit drie onderdelen:

- 1. Dashboard algemeen.
- 2. Menu-items die met het plaatsen van content op de website te maken hebben.
- 3. Menu-items die met de werking en het uiterlijk van de website te maken hebben

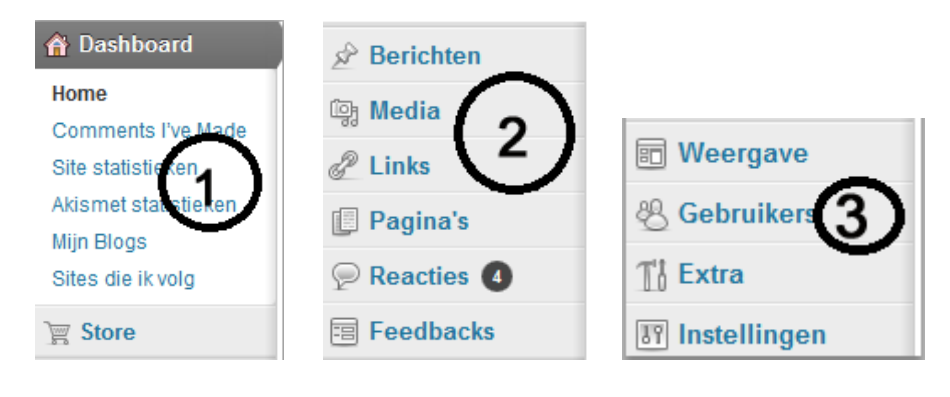